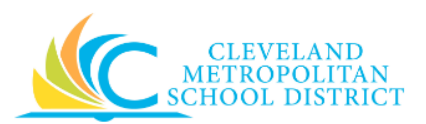

# 03\_Approve Spend Authorization

| Purpose:       | The purpose of this task is to approve a Spend Authorization for expenses.                                                                                                    |  |  |  |
|----------------|----------------------------------------------------------------------------------------------------|--|--|--|
| How to Access: | Access your Workday <b>Inbox</b> and look for Actions that begin with "Spend Authorization", and the title is <b>Review Spend Authorization</b> .                                                                                                    |  |  |  |
| Audience:      | Approvers                                                                                                    |  |  |  |
| Helpful Hints: | <ul> <li>Pending approvals show a number notification on Inbox Worklet icon. If no notification is visible, check with the creator of the Spend Authorization on submission.</li> <li>Be sure to check your inbox frequently to ensure open actions are processed in a timely manner.</li> <li>Workday displays fields in this task that CMSD is not using, only the fields listed in this document require you to complete, review, and/or update.</li> </ul> |  |  |  |

# Procedure:

Complete the following steps to approve a Spend Authorization.

#### Inbox

| Inbox                                                                                        |                     |   |                                               |                                            |                                                                |                    |
|----------------------------------------------------------------------------------------------|---------------------|---|-----------------------------------------------|--------------------------------------------|----------------------------------------------------------------|--------------------|
| Actions (13)                                                                                 | Archive             | - | This page is optim                            | ized for larger                            |                                                                | $\otimes$          |
| Viewing: All                                                                                 | Sort By: Newest 🗸 🗸 |   | Review                                        |                                            |                                                                | ¢.₂                |
| Spend Authorization: Brandi Ro<br>06/05/2017 for 20.00 USD<br>1 hour(s) ago - Due 06/07/2017 | binson (432606) on  | • | Spend Aut<br>06/05/201                        | horizatio<br>7 for 20.                     | n: Brandi<br>00 USD (Actions)                                  | on                 |
| Requisition:<br>for \$475.33<br>25 day(s) ago - Due 05/12/2017                               | on 05/10/2017<br>☆  |   | 1 hour(s) ago - Due<br>For<br>Overall Process | 06/07/2017<br>Spend Author<br>Spend Author | ization: SA-000052<br>ization: Brandi Robinson (432606) on 06, | /05/2017 for 20.00 |
| Requisition:<br>for \$116.98<br>25 day(s) ago - Due 05/12/2017                               | on 05/10/2017<br>☆  | l | Overall Status<br>Due Date                    | USD<br>In Progress<br>06/12/2017           |                                                                |                    |
| Requisition:<br>for \$95,458.50<br>1 month(s) ago - Due 04/08/2017                           | on 04/06/2017       | 1 | Worker<br>Company                             |                                            | Brandi<br>Cleveland Metropolitan School District               |                    |
| Requisition:<br>for \$40,000.00<br>2 month(s) ago - Due 04/07/2017                           | on 04/05/2017       |   | Start Date<br>End Date<br>Description         |                                            | 06/05/2017<br>06/05/2017<br>Testing for updates                |                    |
| Requisition:<br>for \$12.47<br>2 month(s) ago - Due 04/01/2017                               | _ on 03/30/2017     |   | Justification<br>Reimbursement P              | ayment Type                                | test<br>Direct Deposit                                         |                    |
| Purchase Order: Green Building<br>03/29/2017 for \$750.00                                    | Certification I on  | Ŧ | Approve ratio                                 | Send Back                                  | More V                                                         |                    |

1. Select the required Spend Authorization.

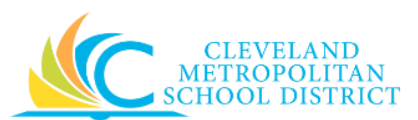

*Note:* For the purpose of this work instruction, the required Spend Authorization Action displays.

2. As required, review the following fields:

| Field Name                | Required /<br>Optional | Description                                      |  |
|---------------------------|------------------------|--------------------------------------------------|--|
|                           | Required               | Identifies the date when the Spend               |  |
| Due Date                  |                        | Authorization should be Approved, Sent Back,     |  |
|                           |                        | or Denied.                                       |  |
| Worker                    | Required               | Identifies the employee who created the          |  |
| Worker                    |                        | Spend Authorization.                             |  |
| Start Date                | Required               | Indicates the first date of the expenditure.     |  |
| End Date                  | Required               | Indicates the ending date of the expenditure.    |  |
| Description Required      |                        | Identifies the title of the Spend Authorization. |  |
| Justification             |                        | Identifies the reason for the expenditure and    |  |
|                           | Optional               | should include the total estimated cost, with    |  |
|                           |                        | the District Paid costs broken out.              |  |
| Spond Authorization Total | Poquirod               | Identifies the estimated total employee paid     |  |
| Spend Authorization Total | Required               | expenditures.                                    |  |

- 3. Scroll down to the Spend Authorization line items.
- 4. As required, review the following fields for each line item included in the Spend Authorization: *Note:* It will be necessary to click on each line item to review the following fields.

| Field Name          | Required /<br>Optional | Description                                       |  |
|---------------------|------------------------|---------------------------------------------------|--|
| Expense Item        | Required               | Indicates the type of expense.                    |  |
| Quantity            | Required               | Identifies how many items.                        |  |
| Per Unit Amount     | Required               | Identifies the dollar amount for each item.       |  |
| Total Amount        | Required               | Identifies the total cost for the line item.      |  |
| Mama                | Ontional               | Use to provide additional information to          |  |
| Wento               | Optional               | those processing the Spend Authorization.         |  |
| Fund                | Required               | Identifies the fund to pay for the line item.     |  |
| Cost Contor         | Required               | Identifies the location/department to pay for     |  |
| cost center         |                        | the line item.                                    |  |
| Function            | Required               | Identifies the function to pay for the line item. |  |
| Program             | Required               | Identifies the program to pay for the line item.  |  |
| Additional Worktage | Ontional               | Used when the Spend Authorization line item       |  |
| Additional worklags | Optional               | is being paid by a Grant, Gifts, or Projects      |  |

- 5. Click the **Attachment** to open and review the details.
- 6. Click **Done** to close the *Attachment* pop-up window.
- 7. As required, enter any notes in the **enter your comment** field.

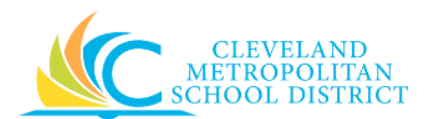

8. As required, complete one of the following:

| If you want to                                                     | Then               | Go to          |
|--------------------------------------------------------------------|--------------------|----------------|
| Approve the Spend<br>Authorization,                                | Approve .          | <u>Step 9</u>  |
| Return the Spend<br>Authorization to the initiator<br>for updates, | Click Send Back    | <u>Step 11</u> |
| Reject the Spend<br>Authorization,                                 | Click More > Deny. | <u>Step 15</u> |

#### Success! Even approved

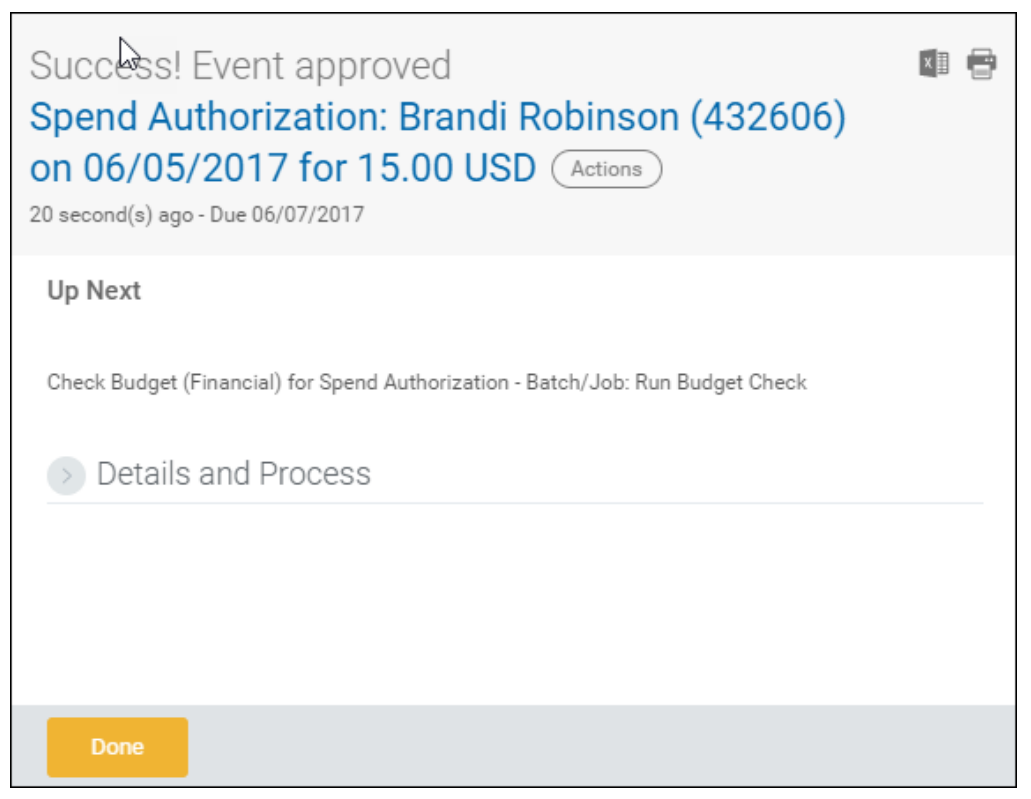

9. Review the displayed information.

#### 10. Click Done.

<u>Note</u>: You have successfully approved the Spend Authorization. Continue to the *Results* section of this document.

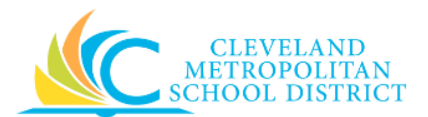

# Send Back

| Send B   | ack                                                          |
|----------|--------------------------------------------------------------|
| ☆ *      | × Brandi Robinson (432606) - 🗄<br>Revise Spend Authorization |
| Reason ★ |                                                              |
|          |                                                              |
| Submit   | Cancel                                                       |

11. Complete the following fields:

| Field Name | Required /<br>Optional | Description                                  |  |
|------------|------------------------|----------------------------------------------|--|
|            |                        | Identifies who to return the Spend           |  |
| То         | Required               | Authorization for additional processing.     |  |
|            |                        | Defaults to the initiator.                   |  |
| Boscon     | Poquirod               | Enter the reason why the Spend Authorization |  |
| Reason     | is being returned.     |                                              |  |

12. Click **Submit** to trigger the return of the Spend Authorization and return to the *Workday Inbox* screen.

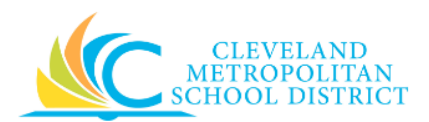

### **Event Sent Back**

| Event sent back<br>Spend Authorization: Brandi Robinson (432606)<br>on 06/05/2017 for 20.00 USD Actions<br>1 hour(s) ago - Due 06/07/2017 |  |  |
|----------------------------------------------------------------------------------------------------|--|--|
| Up Next                                                                                                    |  |  |
| 👰 Brandi                                                                                                    |  |  |
| Spend Authorization<br>Due Date 06/12/2017                                                                                                |  |  |
| > Details and Process                                                                                                    |  |  |
|                                                                                                    |  |  |
| Done                                                                                                    |  |  |

- 13. Review Details and Process to confirm who the Spend Authorization was returned to.
- 14. Click Done.

**Note:** The approval process is now on hold until the person updating the Spend Authorization resubmits it for approval. Continue to the *Results* section of this document.

| n                 | ρ | n  | v |
|-------------------|---|----|---|
| $\boldsymbol{ u}$ | C | 11 | У |

| Deny                                                                                                    |   |
|----------------------------------------------------------------------------------------------------|---|
| Selecting Deny may terminate the entire business process. Please enter<br>your reason for terminating the business process below. | r |
| Reason *                                                                                                    |   |
| Submit Cancel                                                                                                    |   |

- 15. Complete the **Reason** field to enter why the Spend Authorization is being denied.
- 16. Click Submit to deny the Spend Authorization.
- 17. Click **Done** to confirm the cancelation of the Spend Authorization.

# Result:

You have successfully processed the Spend Authorization from your Workday Inbox.